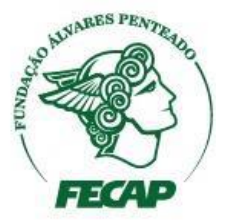

## Alteração de agendamento de bloqueio dos laboratórios de informática

Este documento explana o procedimento de configuração dos agendamentos dentro do Sonicwall.

- 1- Acesse a console do Sonicwall, opção System > Schedules.
- 2- Identifique o agendamento do laboratório e clique no botão de edição, seta vermelha na imagem abaixo:

| 🔁 Email - Fagner Cano - Out 🗙                | SDESK 1.3.5 ×           | Dell SonicWALL - Adminis | × 🔷 Monitor | 🗙 🚺 Graphs -> Preview Mode 🛛 🗙 🖉 WhatsApp | ×                       | Fagner _ 🗆 🗙           |  |  |  |
|----------------------------------------------|-------------------------|--------------------------|-------------|-------------------------------------------|-------------------------|------------------------|--|--|--|
| 🗧 🤄 C 🖀 https://sonicwall.fecap.br/main.html |                         |                          |             |                                           |                         |                        |  |  |  |
| SonicWALL   Netwo                            | ork Security Appliance  |                          |             |                                           |                         | Wizards   Help   Close |  |  |  |
| Logged Into: Secondary Dell Son              | icWALL Status: 🥥 Active |                          |             |                                           |                         | Mode: Configuration >  |  |  |  |
| Dashboard                                    |                         | SU-M-1-W-TH-E-SA         | 20:00-21:00 |                                           | ~ ~ ~                   |                        |  |  |  |
| 🕶 🚍 System                                   | AppControl_Schedule     |                          |             |                                           | <ul> <li>(×)</li> </ul> | Ø                      |  |  |  |
| Status                                       |                         | SU-M-T-W-TH-F-SA         | 00:00-06:00 |                                           |                         |                        |  |  |  |
| Licenses                                     |                         | SU-M-T-W-TH-F-SA         | 09:00-12:00 |                                           |                         |                        |  |  |  |
| Administration                               |                         | SU-M-T-W-TH-F-SA         | 14:00-20:00 |                                           |                         |                        |  |  |  |
| SNMP                                         |                         | SU-M-T-W-TH-F-SA         | 21:00-24:00 |                                           |                         |                        |  |  |  |
| Certificates                                 |                         |                          |             |                                           |                         | <i>a</i>               |  |  |  |
| Time                                         | C + 048319              |                          |             |                                           |                         | ~                      |  |  |  |
| Schedules                                    |                         | 1                        | 08:00-12:30 |                                           |                         |                        |  |  |  |
| Packet Monitor                               | LAB 312                 |                          |             |                                           | Ø ×                     |                        |  |  |  |
| Diagnostics                                  |                         | т                        | 08:00-12:30 |                                           |                         |                        |  |  |  |
| Restart                                      | 🔲 👻 LAB 321             |                          |             |                                           | $\oslash$ $\times$      | Ø                      |  |  |  |
| Network                                      |                         | т                        | 08:00-11:00 |                                           |                         |                        |  |  |  |
| Switching                                    | 🗆 👻 LAB 310             |                          |             |                                           |                         | Ø                      |  |  |  |
| ▶ 🞯 3G/4G/Modem                              |                         | тн                       | 01:00-01:01 |                                           |                         |                        |  |  |  |
| SonicPoint                                   |                         |                          |             |                                           |                         | đ                      |  |  |  |
| 🕨 🍘 Firewall                                 | U V LADSII              |                          |             |                                           | 00                      | L                      |  |  |  |
| Firewall Settings                            |                         | In                       | 01:00-01:01 |                                           |                         | -                      |  |  |  |
| DPI-SSL                                      | U V LAB 320             |                          |             |                                           | × ×                     | 9                      |  |  |  |
| VoIP                                         |                         | TH                       | 01:00-01:01 |                                           |                         |                        |  |  |  |
| Anti-Spam                                    | Add Delete              |                          |             |                                           |                         |                        |  |  |  |
| 🕨 🞯 VPN 💽                                    |                         |                          |             |                                           |                         |                        |  |  |  |

3- Altere o agendamento conforme a solicitação e clique em Add, na imagem de exemplo abaixo já temos um bloqueio entre 8h00 e 12h30 às terças-feiras e estamos adicionando às segundas-feiras entre 9h45 e 12h30, segue:

| <b>B</b>                                            |                                           | Edit Schedul                                       | e - Google Chrome |          | _ 🗆 🗙       |  |  |  |  |  |
|-----------------------------------------------------|-------------------------------------------|----------------------------------------------------|-------------------|----------|-------------|--|--|--|--|--|
| 🔒 https://sonicwall.fecap.br/addScheduleObjDlg.html |                                           |                                                    |                   |          |             |  |  |  |  |  |
| SonicWALL   Network Security Appliance              |                                           |                                                    |                   |          |             |  |  |  |  |  |
| Schedule Na                                         | Ame: LAB 312                              |                                                    |                   |          |             |  |  |  |  |  |
| Schedule type: Once Recurring Mixed                 |                                           |                                                    |                   |          |             |  |  |  |  |  |
| Once                                                |                                           |                                                    |                   |          |             |  |  |  |  |  |
| Start:                                              | Year                                      | Month<br>T                                         | Day<br>T          | Hour     | Minute<br>• |  |  |  |  |  |
| End:                                                | <b>.</b>                                  | Ŧ                                                  | Ŧ                 | <b>T</b> | Ŧ           |  |  |  |  |  |
| Recurring                                           |                                           |                                                    |                   |          |             |  |  |  |  |  |
| Day(s):                                             | Sun Sun                                   | Mon                                                | Tue               | Wed      |             |  |  |  |  |  |
| Start Time:<br>Stop Time:                           | Thurs       09     : 45       12     : 30 | Entry<br>to add the selected<br>this new schedule. | Sat               | All      |             |  |  |  |  |  |
| Schedule List:                                      | T 08:00 to 12:30<br>M 09:45 to 12:30      |                                                    |                   |          | *           |  |  |  |  |  |
|                                                     | Delete Delete                             | All                                                |                   |          |             |  |  |  |  |  |
| Ready                                               | - V V                                     |                                                    |                   | ок       | Cancel      |  |  |  |  |  |
|                                                     |                                           |                                                    |                   |          |             |  |  |  |  |  |

Basta clicar em OK e o agendamento estará realizado.